# Student's registration guide to National Digital Library club for Kharagpur College

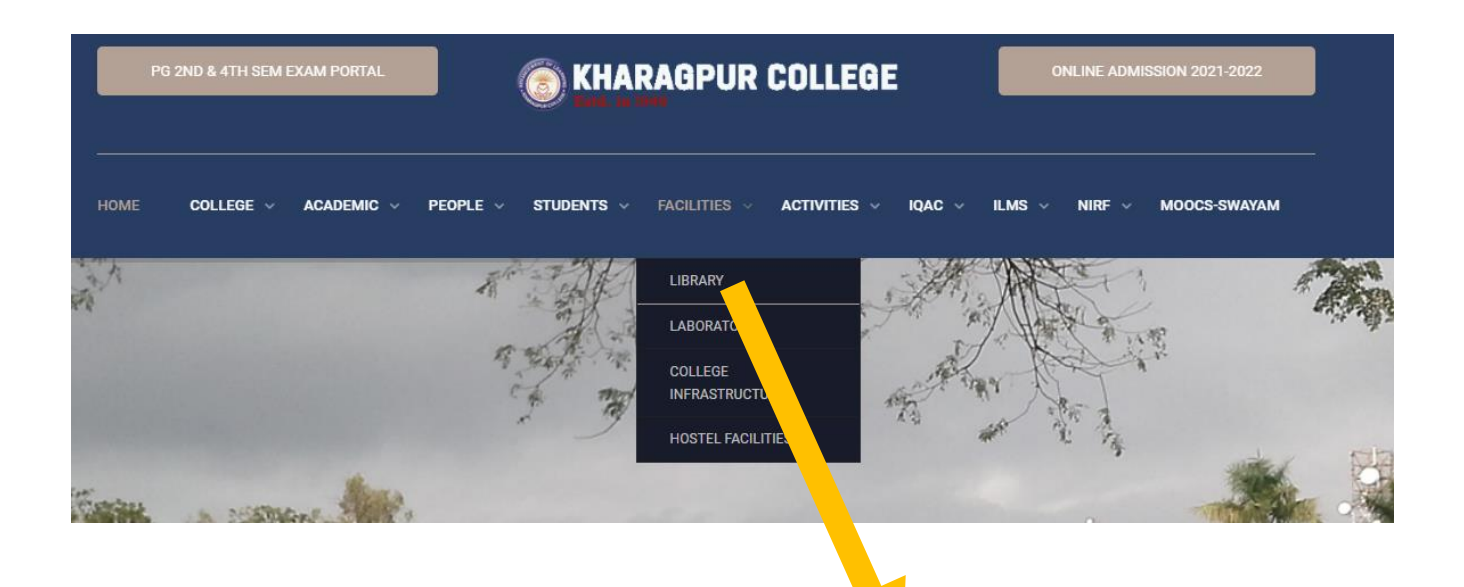

From our college main webpage

https://kharagpurcollege.ac.in/

Go to Facilities

Then click Library

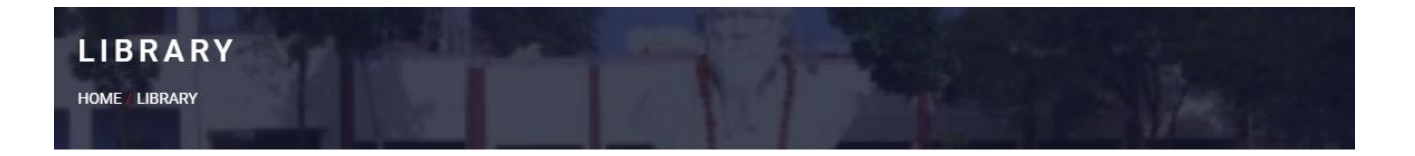

#### LIBRARY

he College boasts of a big library with a large collection of Books in all the subjects taught. The stock is regularly replenished with new publication every year. There is a spacious reading room which can accommodate more than fifty readers at a time. The library has two sections – General section and Seminar Library Section. Books are issued on production of library card if the Library card is lost, Rs. 5/ – (five) is charged for the issue of a fresh card. Loss of card is to be immediately reported to the Librarian. If the Library sustains loss of books due to non – reporting or due to the negligence of students, the loss must be made good by the student concerned. Silence in the Library is imperative. Steps are ahead to computerize the full functions of library including students general access to the computerized catalogue. Of late the seminar library system has been revived and is being controlled and managed by the faculties of the respective departments.

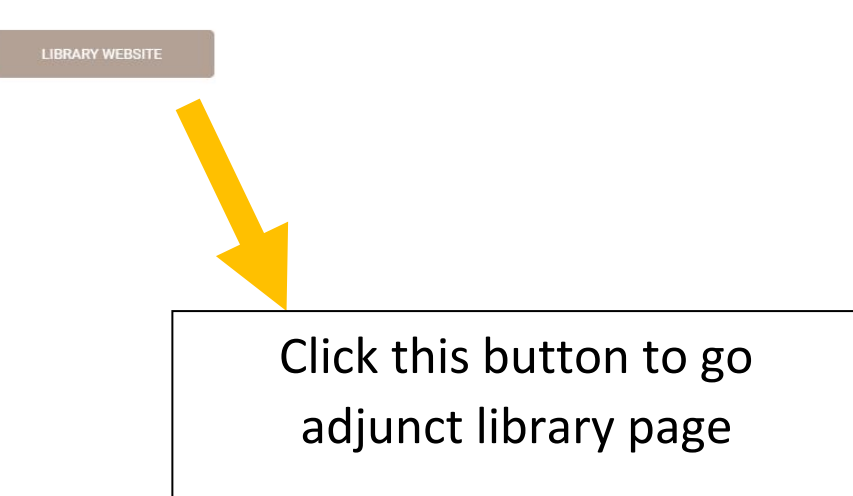

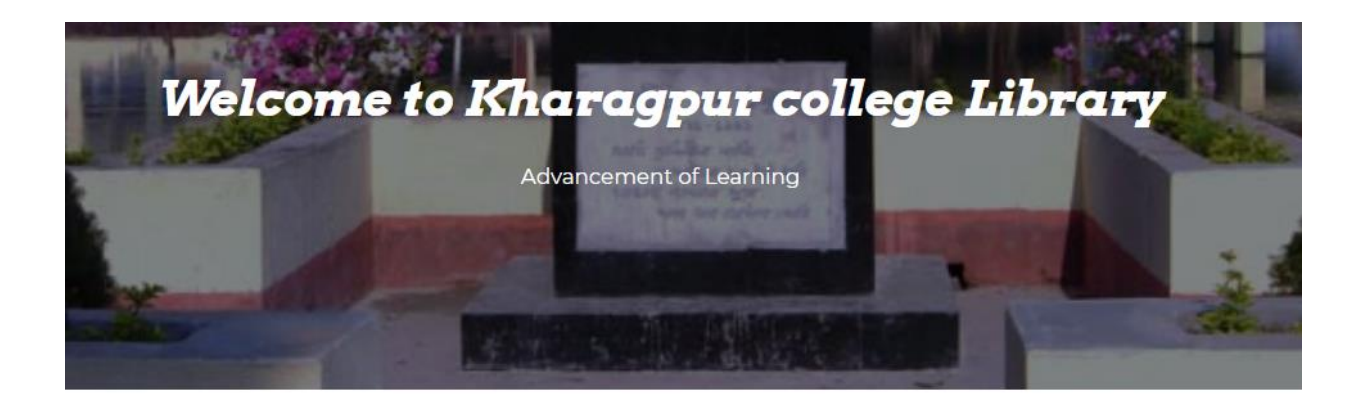

# <u>N-LIST login</u>

#### National Digital Library club for Kharagpur

College

pass key for NDLI club- 951a6bb4-b561-4c46-ab4c-86f5b3d54142

## Click this link to go to registration page

Copy and paste the passkey here available in website

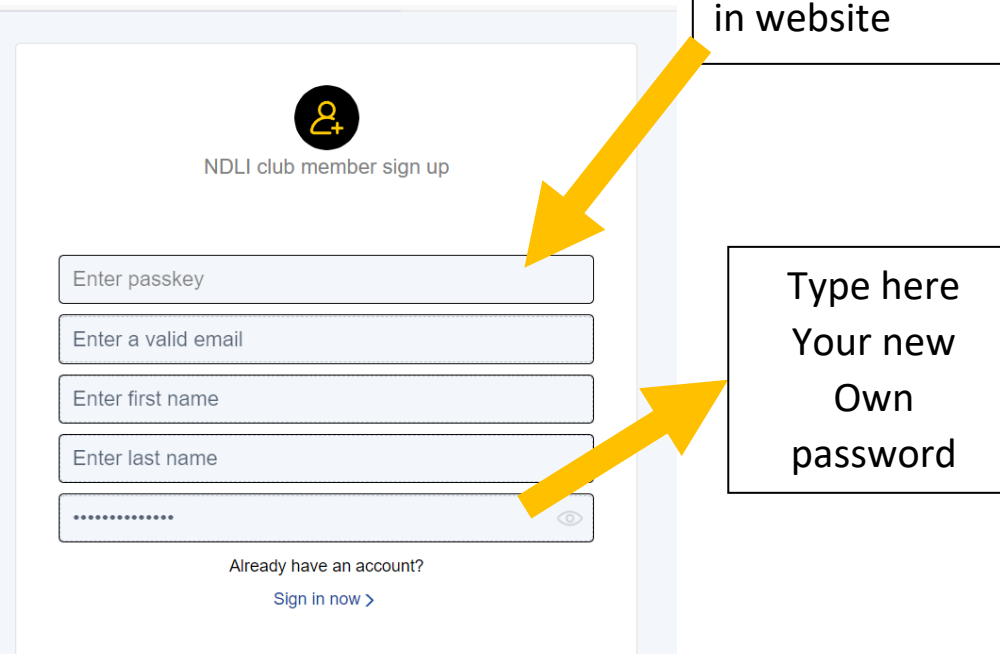

| NDL India user verifica NDL-Support <ndl-support@litkgp.ac.l me<="" th="" to=""><th>tion &gt;</th></ndl-support@litkgp.ac.l> | tion >                                                                                                    |
|----------------------------------------------------------------------------------------------------|----------------------------------------------------------------------------------------------------|
|                                                                                                    | Dear Amit Roy !<br>Thank you for registering at National Digital Library of India. To verify your account, please Click Here.<br>In case of any difficulty in accessing the above link please click on the url below<br>https://ndl.iitkgp.ac.in/account/verify/VWF1bzZtWXNhU1RIcGFuV0ItanIIY3<br>pjUjZidGpmSFQ4SE9ZSIh0eWk2a005aXJXZIhITGEjRTB2SUImNWRiSQ==<br>Enjoy NDL India!<br>The NDL India team |
| ← Reply → Forward<br>You will get an email as you hav                                                                        | e given/type in "Enter a valid Email" part.                                                                                                    |
|                                                                                                    | Click the blue link to verify your Email.                                                                                                    |

### You will be redirected to the main page of National Digital Library

 $\equiv$ 

You will find log-in button at right corner of the page. If you are at mobile.

Or press this line to see Log-in button

|                               | NEW Copyright Guide 🛛 🐸 NDI                                                                                                    | Ll Club 🍓 Language 🗸 🏟 Log-In                                                                                                    |
|-------------------------------|----------------------------------------------------------------------------------------------------|----------------------------------------------------------------------------------------------------|
| 🛔 Member Log-In               | ×                                                                                                    | DEVELOPED BY                                                                                                    |
| E-mail address E-mail address |                                                                                                    | Indian Institute of Technology<br>Kharaggur                                                                                                    |
| Password Enter your password  |                                                                                                    |                                                                                                    |
|                               | +D Log-In                                                                                                    |                                                                                                    |
| Account recovery              | At Register                                                                                                    | An and a first second second sec |
|                               |                                                                                                    |                                                                                                    |
| Engineering 🔬 Science         | Humanities                                                                                                    | ture Law &<br>Management                                                                                                    |
|                               |                                                                                                    |                                                                                                    |
| Type the CAPTC                | НА                                                                                                    | Type here                                                                                                    |
| properly                      |                                                                                                    | Password                                                                                                    |
|                               | Account recovery<br>Account recovery<br>Comparison<br>Comparison<br>Compar | NEW Copyright Guide                                                                                                    |

Now log-in to your account and search your required document.

For any further question you may contact to Librarian at librarianamit@kharagpurcollege.ac.in